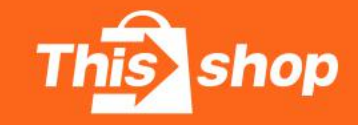

Thisshop Seller Help Center

# การจัดการการบริการลูกด้า 2021.10

ห้วข้อ

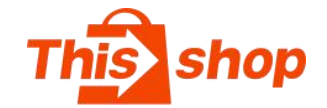

1.ตอบกลับค่วน

2.ระบบช่วยเหลืออัต โนมัติ

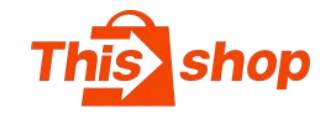

# 1.ตอบกลับค่วน

### ตอบกลับค่วน:

การตอบกลับอย่างรวดเร็วเป็นเครื่องมือในการปรับปรุงประสิทธิภาพของการ บริการลูกค้า

- ให้ตั้งค่าการตอบกลับด่วน จากนั้นป้อนชื่อข้อความด่วนในหน้าต่างแชท
- คุณสามารถเลือกข้อความตอบกลับอย่างรวดเร็ว และลดระยะเวลาใน การตอบกลับ

| This shop สุนย์ผู้ขาย Thisshop             |                              | ศูนย์ดาวน์โหลด ศูนย์ช่วยเหลือ 🚟 🇘                                                                                                    | ● 68 海外      |
|--------------------------------------------|------------------------------|----------------------------------------------------------------------------------------------------|--------------|
| ภาพรวมร้านคำ<br>การตลาด                    | + เพ็มข้อความตอบกลับด่วนใหม่ |                                                                                                    |              |
| สินค้า                                     | ห้วข้อการตอบด่วน             | เนื้อหา                                                                                                    | ์ dาเนินการ  |
| ขาย                                        | 询问是否有货                       | สวัสดี คุณลูกค้า สินค้านี้พร้อมส่งนะ จะจัดส่งหลังจากได้รับออเดอร์ของท่านนะ ขอบคุณนะ                                                                                   | แก้ไข ลบ     |
| ฝ่ายบริการ <b>โหม</b><br>ประสิทธิภาพร้านคำ | 催单                           | สวัสดี คุณลูกค่ำ ทางเราได้รับออเดอร์ที่ลูกค่าสั่งซื้อเรียบร้อยแล้ว ข่าระเงินก่อนได้รับสินค้าก่อนนะ เราจะรีบเตรียนจัดส่งให้ ถ้ามีอะ<br>ไรจะสอบถาม คิดต่อเข้ามาได้เลยนะ | ข อบ บีกหมุด |
| 🕸 การจัดการบริการลูกค้า                    |                              | งถึงหมด 2 รายการ < 🚺 >                                                                                                    | 10 / หน้า∨   |
| พธมาสมพ 74<br>ระบบข่วยเหลืออัตโนมัติ       | This hop Thisshop            | eller Center Current Version: V1.0 25-10-2019 12:00                                                                                                    |              |
|                                            |                              |                                                                                                    |              |

| * ชื่อหัวข้อ : 🛛  |                        |  |
|-------------------|------------------------|--|
| * เนื้อหาข้อความ: | รุณากรอกเนื้อหาข้อความ |  |
|                   |                        |  |
|                   |                        |  |
|                   |                        |  |

## ขั้นตอนการสร้างตอบกลับค่วน :

1. คลิก"การจัดการบริการลูกค้า""ตอบกลับด่วน"

## คลิก"สร้างข้อความตอบกลับค่วนใหม่"

- (1)ชื่อหัวข้อ: ไว้สำหรับให้ร้านก้าเรียกใช้งาน จะไม่แสดงให้ลูกก้าเห็น
- (2)เนื้อหาข้อความ: จำกัดไม่เกิน 500 ตัวอักษร

#### \*หมายเหตุ

้เนื้อหาตอบกลับต้องไม่มีข้อมูลเกี่ยวกับการหมิ่นประมาท/ดูถูก/ข้อมูลเท็จ/ข้อมูลที่ทำให้ผู้ซื้อเข้าใจผิด/ลิงก์ภายนอกหรือแพลตฟอร์มอื่น/ข้อมูลติดต่อทางธุรกิจ ฯลฯ

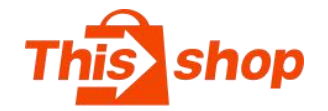

# 2.ระบบช่วยเหลืออัต โนมัติ

## ระบบช่วยเหลืออัตโนมัติ

ระบบช่วยเหลืออัตโนมัติสามารถช่วยเหลือร้านค้าในกรณีที่ถูกค้าทักมาได้ ครั้งแรกที่ ลูกค้าส่งข้อความมา ระบบตอบกลับอัตโนมัติจะส่งข้อความหาถูกค้าในทันที 1. **เปิดระบบช่วยเหลืออัตโนมัติ** 

#### เริ่มแก้ไขข้อความ

**คำกล่าวต้อนรับ:** ระบบช่วยเหลือลุกค้าอัตโนมัติ จะส่งคำกล่าวต้อนรับอัตโนมัติ เมื่อลูกค้าเข้าทักแชทร้านค้า (คุณสามารถตั้งค่าคำทักทายออนไลน์และคำทักทาย แบบออฟไลน์ได้ )

ริชเมนู - หน้าแชทลูกก้ำ: ระบบช่วยเหลือลุกก้าอัตโนมัติ จะส่งกำกล่าวต้อนรับโดย อัตโนมัติ เมื่อลูกก้าเข้าทักแชทร้านก้า และช่วยสอนให้ลูกก้าสามารถแก้ไขปัญหาเอง ได้ เพิ่มได้มากสุด 6 รายการ

แถบเมนูลัด -หน้าแชทลูกด้า: แถบช่วยเหลือดูแลลูกค้า จะช่วยแก้ไขปัญหาให้ ลูกค้าได้ เพื่อลดภาระในการตอบปัญหาของฝ่ายบริการลูกค้า เพิ่มได้มากสุด 6 รายการ

| This shop quilibre Thisshop |                  |             |                                                         |                     | สุนปลาวมโหลด สุนปช่วยเหลือ 22 🛈 🔀 海外                                                                                                    |
|-----------------------------|------------------|-------------|---------------------------------------------------------|---------------------|----------------------------------------------------------------------------------------------------|
| 🖾 การจัดการการคลาด          | ^                |             | •                                                       |                     | การจัดการบริการลูกค้า                                                                                                    |
| แคมเปญ⊡แพลตฟอร์ม            |                  |             | -1                                                      |                     |                                                                                                    |
| ผู้ติดตามร้านค้า            | ด้องการเปิดระบบข | วยเหลืออัดใ | โนมัติ หรือไม่?                                         | 1. ระบบช่วยเหลืออัต | ในมัติ: ริชเวนุ แลยบนนุลัด                                                                                                    |
| โฆษณา ไหม่                  |                  |             | A.                                                      | 2. 10/110 52119310  | เพยขอด การการการการการการการการการการการการการก                                                                                                    |
| 🖲 ข้อมูลเพื่อการวิเคราะห์   | ^                | ••••• TP    | M 🗢                                                     | 100%                |                                                                                                    |
| ภาพรวมร้านค้า               |                  | <           | ชื่อร้าน                                                | Store               |                                                                                                    |
| การผลาด                     |                  |             |                                                         |                     |                                                                                                    |
| ส้นคำ                       |                  |             | "สวัสดี คุณลูกค้า ยินดีต่อ                              | ແຈັນສູ່             |                                                                                                    |
| ขาย                         |                  |             | ร้านXXX ร้านเรายืนดีให้บ่<br>ลูกค้าทุกท่าน มีอะไรที่ช่ว | iการคุณ<br>ขคุณ     | พ mma กละขางนะ<br>ระบบช่วยเหลือลูกคำอัดโนมัติ จะส่งคำกล่าวต้อนรับอัดโนมัติเมื่อลูกคำเข้าทักแชทร้านคำ                                                     |
| ฝ่ายบริการ ใหม่             |                  |             | สวัสดีค่ะ กำลังให้บริการ                                | açi                 | นกโข                                                                                                    |
| ประสึทธิภาพร้านค้า          |                  | 6           | (1. 2. L.                                               |                     | _                                                                                                    |
| 🕸 การจัดการบริการลูกค้า     | ^                | 40          | อานเพมเตม                                               |                     | รัชเมน - หน้าแชทลกด้า:                                                                                                    |
| ดอบกลับด่วน                 |                  |             | แกไข                                                    |                     | ระบบช่วยเหลือถูกดำอัดโหมัดี จะส่งคำกล่าวต่อนรับโดยอัดโหมัดี เมื่อถูกดำเข่าทักแข่ทร้านดำ และช่วยสอนให้ถูกคำสามารถแก้ไขปัญหาเองได้ เพิ่มได้มากสุด 6 รายการ |
| ระบบช่วยเหลืออัตโนมัติ      |                  |             | คืนและเปลี่ยนสินค้า                                     | >                   | uña                                                                                                    |
| ญี่ การตั้งค่า              | ^                |             | เป็คโลจิสติก                                            | >                   |                                                                                                    |
| การตั้งค่าร้านค้า           |                  |             | utensenseasonuterne<br>beta测试问题 😜 😒 ♥ 🖗                 | >                   |                                                                                                    |
| ตกแต่งร้านค้า               |                  |             | beta测试问题02                                              | >                   |                                                                                                    |
| การแสดงรายละเอียดสินค้า     |                  |             | กรุณากรอกคอมเทนต์                                       |                     | แถบเมนูลัด -หม้าแช่หลุกค้าะ<br>แถบช่วยเหลือดูแลลูกค้า จะช่วยแก้ไขปัญหาให้ลูกค้าได้ เพื่อลดภาระในการตอบปัญหาของฝ่ายบริการลูกค้า เพิ่มได้มากสุด 6 รายการ   |
| ที่อยู่ของฉัน               |                  | คืนแส       | ละเปลี่ยนสินค้า (เช็คโลจิส                              | ลิก เช็คมริการ      |                                                                                                    |
| การจัดการหมวดหมู่           |                  |             | e enter what you want to consu                          | · 🛈 🕂               |                                                                                                    |
| การตั้งค่าFeed              |                  |             |                                                         |                     |                                                                                                    |
| การควบคุมโอเปอเรเตอร์       |                  |             |                                                         |                     |                                                                                                    |
| เทมเพลตคำจัดส่ง             |                  |             |                                                         | Battern   Thisshop  | Seller Center _ Current Version: VI.0 _ 25-10-2019 12:00                                                                                                 |

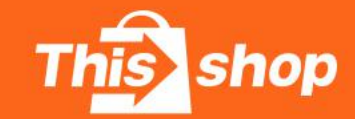

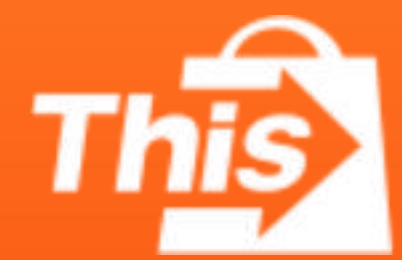

# 泰国分期购物电商平台